# **PROVECTA 70** Mobile Intraoral X-Ray System

# **Operator's Manual**

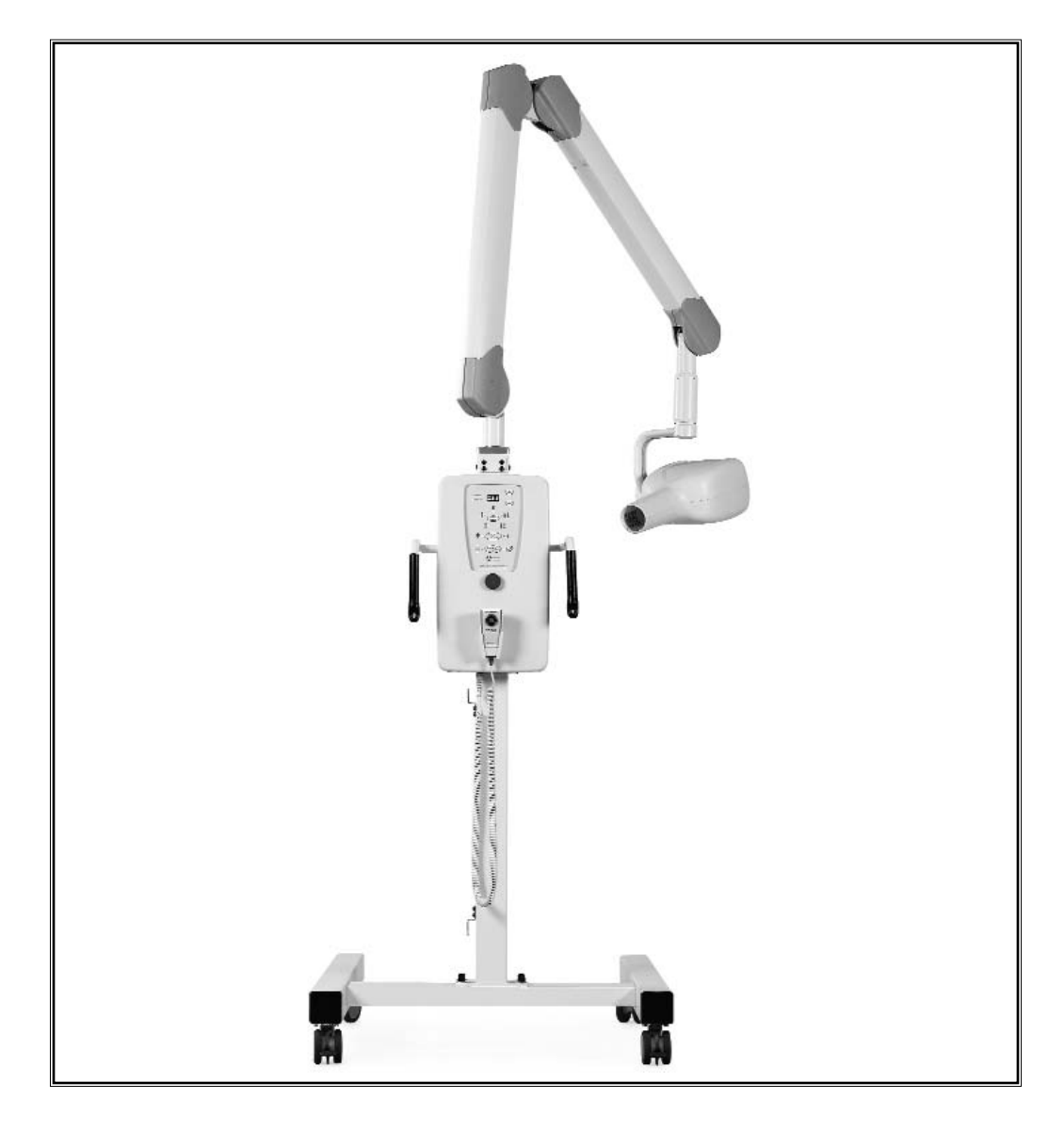

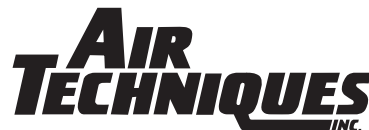

# TABLE OF CONTENTS

| Introduction                                                                                                    |
|----------------------------------------------------------------------------------------------------|
| Warranty                                                                                                    |
| On-Line Warranty Registration 4                                                                                                    |
| Key Features                                                                                                    |
| Safety Notice5General Safety Precautions6Protection Against Radiation Warning6Symbols Used6Knowledge of Warnings7Warnings7Environmental Risk and Disposal7                                                                                                    |
| Cleaning and Disinfecting                                                                                                    |
| Product Description       8         Key Components       8         Provecta 70 Mobile System Parts Identification       9                                                                                                    |
| Technical Specifications10Technical Features10Tubehead Features10-11X-Ray Tube Features11Environmental Conditions11Apparatus and Detachable Parts Weight11Selected Exposure Time and Corrected Actual Exposure Time11Exposure Time Correction Factors vs Line Voltage12Technical Factors Measuring Method13X-Ray Tube Curves13 |
| X-Ray Tubehead Components14                                                                                                    |
| X-Ray Tubehead Specifications       15         Filament Characteristics       15         Filament Loading       15         X-Ray Tubehead Cooling       16         Cooling Curve of Tubehead       16                                                                                                    |
| System Portability                                                                                                    |
| System Activation                                                                                                    |
| X-Ray Control Panel Functions                                                                                                    |
| Keypad Operation20Increase Select Button20Decrease Select Button20Tooth Select Mode Select Button20Adult/Child Mode Select Button21Digital/Film Mode Select Button21Default Exposure Time Settings21                                                                                                    |

| Keypad Operation: Custom Programming           |
|------------------------------------------------|
| Changing Default Settings to Customized Values |
| Changing Display to Pulses                     |
| Changing Display to Seconds                    |
| Changing Default Tooth Settings                |
| Changing Default Child Multiplier Ratio        |
| Changing Film Multiplier Ratio Settings        |
| Changing Digital Multiplier Ratio Settings     |
| Factory Reset                                  |
| System Operation                               |
| Setting the Exposure                           |
| Automatic Exposure Time Selection              |
| Manual Exposure Time Selection                 |
| Exposure Emission Procedure                    |
| Reading the Exposure Counter                   |
| System Reach and Storage Dimensions            |
| Radiographic Troubleshooting                   |
| System Maintenance                             |
| System Error Messages                          |
| Notes                                          |

Congratulations, your new PROVECTA 70 Mobile Intraoral X-ray has been engineered and manufactured by Air Techniques to provide you with years of reliable service.

The PROVECTA 70 provides a mobile x-ray solution that creates radiographs of excellent quality. It performs equally well using digital or film-based imaging media.

Review and follow the guidelines included in this manual to thoroughly become familiar with the installation, maintenance, operating and safety procedures. This will ensure that your PROVECTA 70 gives you the highest level of service.

| ITEM                       | PART NUMBER |  |  |  |  |
|----------------------------|-------------|--|--|--|--|
| Scissor Arm                | A2120       |  |  |  |  |
| 70kVp 8mA Tubehead         | A2250       |  |  |  |  |
| X-ray Control Panel        | A2750       |  |  |  |  |
| X-ray Arm Support Platform | A2615       |  |  |  |  |
| Mounting Hardware          | A2710       |  |  |  |  |
| Users Manual               | A2741       |  |  |  |  |
| Service Manual             | A2508       |  |  |  |  |
| Warranty Card              | N/A         |  |  |  |  |
| Form FDA 2579              | N/A         |  |  |  |  |

Your PROVECTA 70 Mobile Intraoral X-Ray model A2100 contains the following components:

# WARRANTY

The PROVECTA 70 Intraoral X-ray is warranted to be free from defects in material and workmanship from the date of installation for a period of twenty-four (24) months.

Any item returned to our factory in Hicksville, New York through an Air Techniques' Authorized Dealer, will be repaired or replaced at our option at no charge provided that our inspection shall indicate it to have been defective. Dealer labor, shipping and handling charges are not covered by this warranty.

This warranty does not apply to damage due to shipping, misuse, careless handling or repairs by other than authorized service personnel. Warranty void if installed or serviced by other than Authorized Air Techniques' Dealer service personnel. Air Techniques, Inc. is not liable for indirect or consequential damages or loss of any nature in connection with this equipment.

This warranty is in lieu of all other warranties express or implied. No representative or person is authorized to assume for us any liability in connection with the sale of our equipment.

# **ON-LINE WARRANTY REGISTRATION**

Quickly and easily register your new Provector 70 on-line. Just have your product model number and serial number available and log onto **www.airtechniques.com.** When at the Air Techniques website, select the Warranty Registration link and complete the registration form. This on-line registration ensures a record for the warranty period and helps Air Techniques keep you informed of product updates and other valuable information.

- 1. Microprocessor controlled.
- 2. Exposure compensation over input AC voltage range.
- 3. User selectable exposure time in seconds/pulses.
- 4. 20 preset exposure times.
- 5. Manually selectable exposure times.
- 6. Programmable Adult/Child ratio.
- 7. Programmable Film setting.
- 8. Programmable Digital setting.
- 9. Two memorized exposure settings.
- 10. Stable positioning.
- 11. X-ray Control Panel.
- 12. Handheld Exposure Switch.
- 13. Designed for ease of use.
- 14. Built in tubehead simulator for training and testing the X-Ray Control operation.

# **SAFETY NOTICE**

#### ATTENTION USERS:

MANUFACTURING DATE CODE ON SERIAL NUMBER LABEL IS IN THE FORMAT: Month YYYY.

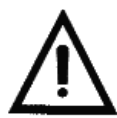

Alerts users to important Operating and Maintenance instructions. Read carefully to avoid any problems.

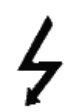

Warns users that uninsulated voltage within the unit may be of sufficient magnitude to cause electric shock.

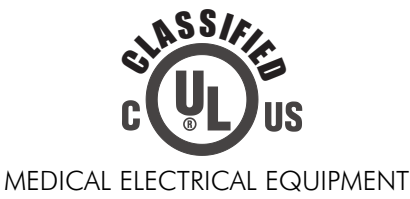

WITH RESPECT TO ELECTRICAL SHOCK, FIRE, MECHANICAL AND OTHER SPECIFIED HAZARDS ONLY IN ACCORDANCE WITH UL-60601-1, CAN/CSA C22.2 NO.601.1 66CA

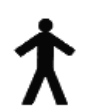

Indicates type BF equipment in accordance with IEC 601-1

#### **DO NOT ATTEMPT INTERNAL SERVICE**

The interior of the Main Assembly is only accessible by removing hardware with tools and should only be opened and serviced by an authorized Air Techniques' Dealer Service representative. Call your authorized Air Techniques' dealer for service. Since the interior of the unit contains high voltage components, failure to heed this warning may result in equipment damage, personal injury and/or death.

#### **GENERAL SAFETY PRECAUTIONS**

This equipment has been designed and manufactured in compliance with applicable safety requirements; moreover, this manual provides all the necessary information for correct and safe utilization. It provides warnings related to risks associated with the PROVECTA 70 and should be read very carefully. Air Techniques Inc. shall not be responsible for:

- any use of PROVECTA 70 equipment different from that for which it was been designed,
- any damage to the equipment, the operator or the patient caused either by incorrect installation or maintenance not compliant with the procedures contained in the relevant user's and installation manuals provided with the equipment, or by incorrect operation techniques,
- any mechanical and/or electrical changes made during or after installation, different from those specified in the service manual.

Only qualified service personnel, authorized by Air Techniques, Inc., or its dealers are allowed to perform repairs on the equipment.

#### **PROTECTION AGAINST RADIATION WARNING:**

Radiation protection is generally prescribed or regulated by local, State or Federal regulatory agencies. These regulations are beyond the scope of this manual. Operation and use of the device should be limited to trained personnel in accordance with local, state and federal regulations.

- a. The film, phosphor plate or sensor must be introduced in the patient's mouth either manually or by means of appropriate holders; it must never be held by the operator, and only the patient may hold it if required.
- b. During radiation exposure, the operator must not be in contact with the tubehead or the collimator.
- c. During radiation exposure, the operator must keep at a certain distance from the X-ray source (at least 6-1/2 feet), in a direction opposite to that of X-ray emission.
- d. During radiation exposure, no one other than the operator and the patient must be present in the room.
- e. To reduce the unwanted effects of secondary radiation on the patient, we suggest using the relevant leaded protection aprons.

#### SYMBOLS USED

The following symbols are used on the PROVECTA 70 and in this manual.

- ∼ AC
- N Connection to Neutral Conductor
- Connection to Line Conductor
- Protection Grounding
- - ) OFF; Equipment not Connected to Power Line
    - ON; Equipment Connected to Power Line
    - X-ray Emission

#### **KNOWLEDGE OF WARNINGS**

Users must exercise every precaution to ensure personnel safety, and be familiar with the warnings presented throughout this manual and summarized below.

#### **WARNINGS:**

Federal law restricts this device to sale by or on the order of a dentist.

This equipment complies with DHHS performance standard 21 CFR Subchapter J.

This equipment complies with the requirements of IEC 60601-2-7, and UL 60601-1. The X-ray Tubehead Assembly P/N A2250 complies with IEC 60601-2-28 (1993).

The equipment must be used in compliance with the procedures contained in this manual and shall not be used for purposes different from those described in this manual.

To protect the patient from X-ray radiation, protection accessories such as standard leaded aprons, must be used.

PROVECTA 70 is classified as dental imaging equipment and must therefore be used only under the supervision of qualified dental staff, having the necessary knowledge in the field of radiation.

The user bears legal responsibility related to the possession, installation and use of this device. Do not remove panels. Removing panels would create an electric shock hazard.

Equipment is not suitable for use in the presence of flammable anesthetic mixture with air or with oxygen or nitrous oxide.

For continued protection against risk of fire, replace only with the same type and rating of circuit breakers and fuses.

Replace components only with authorized replacement parts identified in this manual.

Before performing any maintenance, the equipment must be unplugged from the electrical wall outlet.

Do not allow water or other liquids to penetrate inside the equipment to avoid short circuits and corrosion.

Although the x-ray doses provided by modern equipment are reduced as low as reasonably possible, during exposure the operator must take all the necessary precautions and/or protection measures for the patient and themselves, in compliance with existing regulations.

PROVECTA 70 must be switched off during the use of High Frequency surgical devices or similar instruments placed near the equipment.

Do Not place <u>ANY</u> additional weight on the scissor arms.

**Note:** Air Techniques, Inc., is not responsible for disposal of the apparatus or parts thereof and for the related expenses.

#### **ENVIRONMENTAL RISK AND DISPOSAL**

The equipment contains - in some of its parts - solid and liquid substances which must be disposed of at appropriate recycling centers conforming to all local, state and federal regulations. In particular, the equipment contains the following materials and/or components:

Tubehead: non-biodegradable plastic materials, metals, glass, dielectric oil, lead, tungsten.

Other parts of the equipment: non-biodegradable plastics, metals, printed circuits, and electronic components.

#### **CLEANING AND DISINFECTING PROCEDURES**

In order to ensure proper hygiene and cleaning of the equipment, the following procedures must be followed thoroughly:

# **Warning:** Disconnect the branch circuit breaker or unplug from the electrical outlet before performing cleaning procedures. Active internal circuits remain connected to main voltage even when main power switch is turned off.

**Exterior Surfaces:** Wipe the outside surfaces with a paper towel dampened with a disinfectant solution or household, non-abrasive cleaner. DO NOT SPRAY SOLVENTS OR LIQUID DIRECTLY ON THE X-RAY UNIT. BE CAREFUL NOT TO ALLOW SOLVENTS TO RUN OR DRIP into the PROVECTA 70. This could cause damage to the PROVECTA 70. Allow to air dry before plugging in or turning back on.

**Parts in Contact with the Patient's Skin:** To ensure proper cleaning of these parts, periodic disinfection with an approved EPA Non Corrosive Surface Disinfectant such as Birex® se is recommended.

# **PRODUCT DESCRIPTION**

#### **KEY COMPONENTS**

PROVECTA 70 Mobile intraoral X-ray equipment is comprised of the following components:

- **a. Scissor Arm -** The scissor arm consists of inboard and outboard arms joined by a double joint. This allows linear and upward extension enabling the tubehead to remain balanced in all positions.
- **b.** Tubehead with Beam Limiting Device 70 kVp voltage and 8 mA current reduce exposure times and the amount of radiation absorbed by the patient. The tubehead is equipped with a beam limiting device providing a 20 cm (8 inches) source to skin distance and a 6 cm (2 3/8 inches) beam diameter at the output. Mechanically, the tubehead is connected to the arm by means of a rotating contact, allowing 360-degree horizontal rotation and 285-degree vertical rotation.
- **c. X-Ray Control Panel** The X-ray Control Panel is a microprocessor-controlled digital timer that permits both manual selection and 5 automatic selections of exposure times. An automatic selection function further allows the operator to choose among 20 pre-set times according to the type of patient (adult or child), the type of tooth and digital or film type. Additionally, 44 fixed times can be selected manually and ranges between 0.02 and 3.20 seconds. The integral timer automatically compensates for input line voltage variations within a range of 120 V  $\pm$  10%.
- **d. Mobile X-Ray Support Platform -** Mobile X-Ray Support Platform provides a stable portable operating base for the PROVECTA 70.
- e. Handheld Exposure Switch The Handheld Exposure Switch is connected to the X-ray Control Panel via a 18-inch coiled cable, which allows the operator to start an x-ray exposure cycle while assuring exact tubehead positioning.
- **f. Power Line Cord** This 16-foot cable connects between an AC wall outlet and the Mobile X-Ray Support Platform to provide connection of the operating 120 AC line voltage.

#### **Provecta 70 Mobile System Parts Identification**

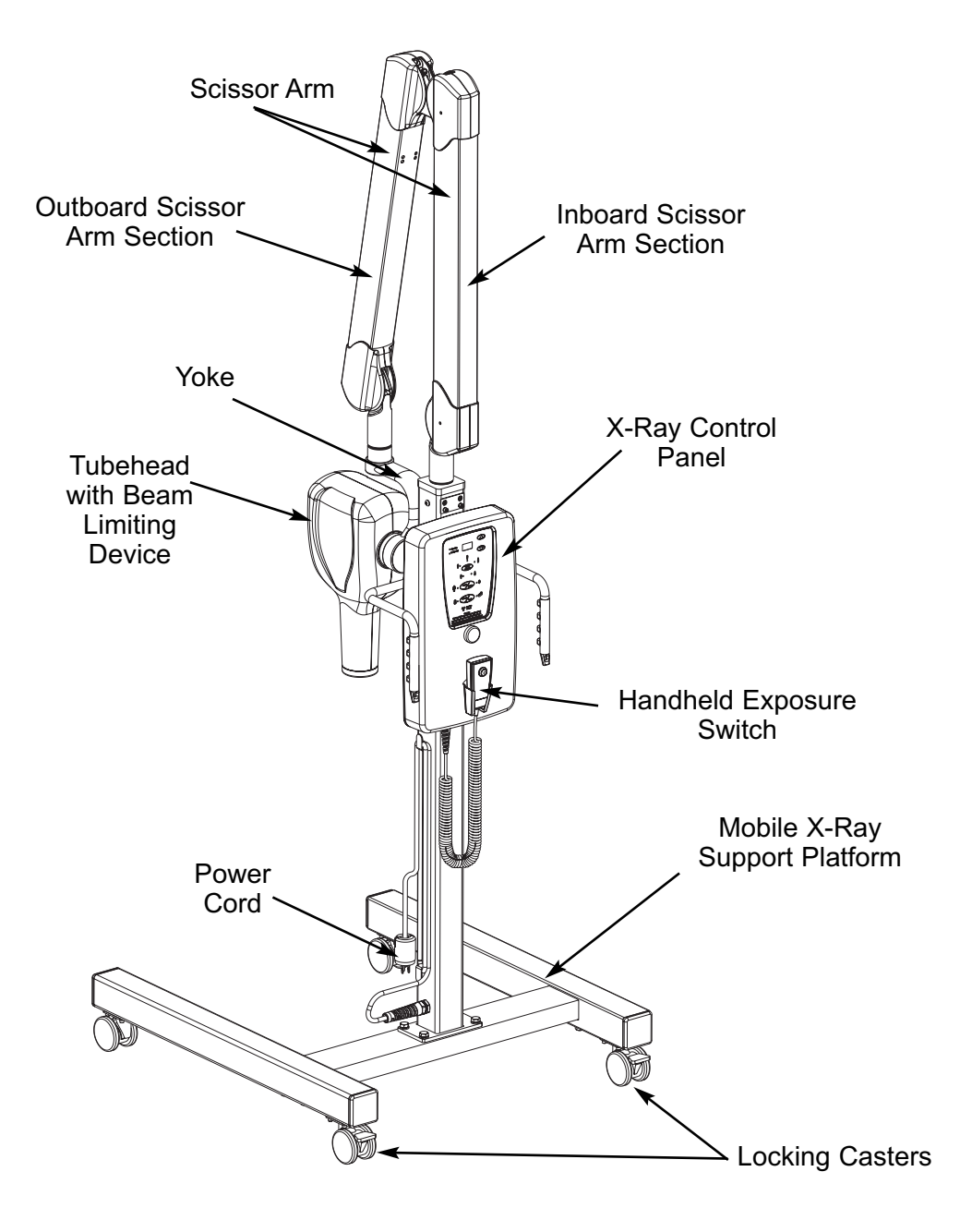

#### **Technical Features**

Equipment Manufacturer IEC 60601-1 Classification Degree of protection against ingress of water Air Techniques Inc. Class I with type B applied parts Ordinary

**Note:** Equipment is not suitable for use in the presence of flammable anesthetic mixture with air or with oxygen or nitrous oxide.

Mode of operation

FDA 21 CFR Classification Line voltage Line frequency Rated current Power consumption Line Voltage Regulation Apparent Resistance of Supply Mains Circuit Breakers Circuit Board Fuses

Preset exposure times Anatomic selection Exposure control

Timer Accuracy on the selected Exposure Time (This is the value of the operator selected timer setting).

Timer Accuracy on the Corrected Exposure Time (This is the actual time of exposure, indicated on the Control Panel during emission and determined by the internal algorithm as a function of the line voltage).

The range of adjustment is 73% to 149% as the AC line voltage changes within the rated voltage range. See note on next page.

Mobile X-ray dimensions

#### **Tubehead Features**

Rated output voltage High voltage circuit type Tubehead current Tubehead Power Total filtration Transformer insulation Cooling Pre-heating time Interval between exposure / duty cycle Beam Limiting Device Tubehead Assembly dimensions (less yoke) Continuous operation with intermittent loading

Class II 120V +/- 10% 60Hz 8.2 Amps 0.8 kVA @ 120V <3% 0.43 ohms 10 Amp 10A 250V Ceramic Fast Acting (0.25 x 1.25 IN) and 630mA 250V Fast Acting (5 mm x 20 mm) from 0.02 to 3.20 seconds in 44 steps 20 pre-set times Microprocessor controlled exposure times, with automatic compensation for line voltage variations.

+/-5% or +/-33ms (whichever is greater).

+/-5% or +/-33ms (whichever is greater).

79½ " H x 28" W x 31" D

70 kVp +/- 15% over 108-132 V 108-132 VAC Single phase, self-rectifying 8 mA +/- 2 mA 0.8 kw 2mm Aluminum equivalent @70 kVp Oil bath Convection 100ms 32 times X-ray time / 1: 32 Incorporated in Tubehead Assembly (non-removable) 5" H x 7.5" W x 15" D

#### **Tubehead Features (continued)**

Minimum source to skin distance Maximum symmetrical radiation field @ 20 cm (X-ray beam diameter) Radiation leakage at 1 m Technical factors for radiation leakage

#### X-ray Tube Features

Manufacturer Type Focal spot Inherent filtration Anode thermal capacity

#### **Environmental Conditions**

Operating temperature range Operating relative humidity range Temperature range for transport and storage Max. relative humidity for transport and storage Min. atmospheric pressure for storage and transport

#### **Apparatus and Detachable Parts Weight**

Gross weight including packaging Net apparatus weight in standard configuration Scissors arm Tubehead Mobile Platform with Controller

20 cm (8")

2 3/8" (6 cm) <50 mR/h, duty cycle 1: 32 70 kVp, 8mA, 3 seconds

CEI- Bologna- Italy OCX/70-G 0.8 mm (IEC 336) 0.5 mm Al equivalent 6kJ

+50°F - +104°F (+10°C - +40°C) 30% - 75% -4°F . +158°F (-20°C • +70°C) <95 % non condensing 0.6 atmospheres

170 lbs.155 lbs. (including scissors arm)24 lbs.18.5 lbs.112.5 lbs.

#### Selected Exposure Time and Corrected Actual Exposure Time

The Air Techniques' X-ray Control Panel incorporates a special Timer feature that automatically corrects the selected exposure time when the line voltage varies from 120 V. A change in the AC line voltage affects the peak voltage applied to the X-Ray tube and the value of high voltage significantly affects the spectrum of the radiation that ultimately affects the optical density of the imaging media. The purpose of the X-ray Control timer correction is to obtain the same nominal optical density on the imaging media independent of the AC line voltage variations from 108-132 Volts.

The automatic correction of the exposure time works as follows:

The internal voltage measuring circuit in the X-ray Control Timer continuously monitors the AC line voltage. When the user selects the desired exposure time and presses the X-ray Exposure button, the exposure time will be automatically adjusted based upon the measured AC line voltage. The corrected actual exposure time will be displayed until the X-ray Exposure button is released.

# *Note:* Electromagnetic interference between the equipment and other devices can occur. Do not use the equipment in close conjunction with sensitive devices, or devices creating high electromagnetic disturbances.

# **TECHNICAL SPECIFICATIONS**

The corrected exposure is calculated applying a correction factor to the selected exposure time, based on an empirical law that correlates the dose with the high voltage peak and consequently with the line voltage. The qualitative relationship between the multiplying factor and the line voltage is shown in the following picture:

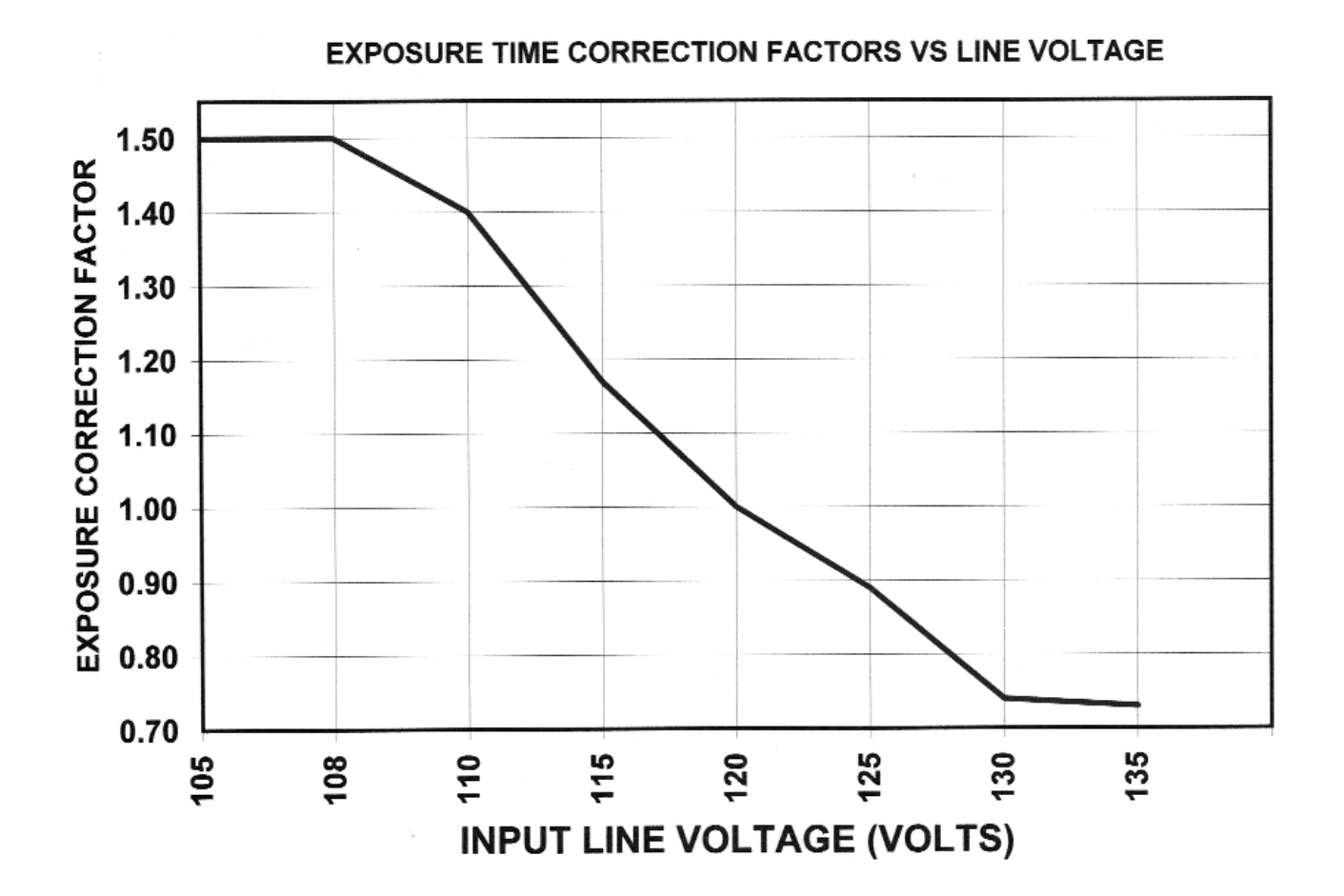

#### **TECHNICAL FACTORS MEASURING METHOD**

- kVp The kVp is defined as the average of the peak high voltage after pre-heating time and settling. The kVp is assessed with a non-invasive instrument having a  $\pm$  1% accuracy at the nominal AC input line voltage.
- mA The output current is defined as the average value of the current after pre-heating time and settling. The output current can be measured by attaching a DC voltmeter (0-10 VDC) to the connections behind the circular cap on the side of the Tubehead yoke. The correlating relationship is 1 volt per mA of tube current.
- t The exposure time is defined as the time measured with a non-invasive meter. Accuracy is verified by using an Innovision 8000 mAx instrument.

#### **X-RAY TUBE CURVES**

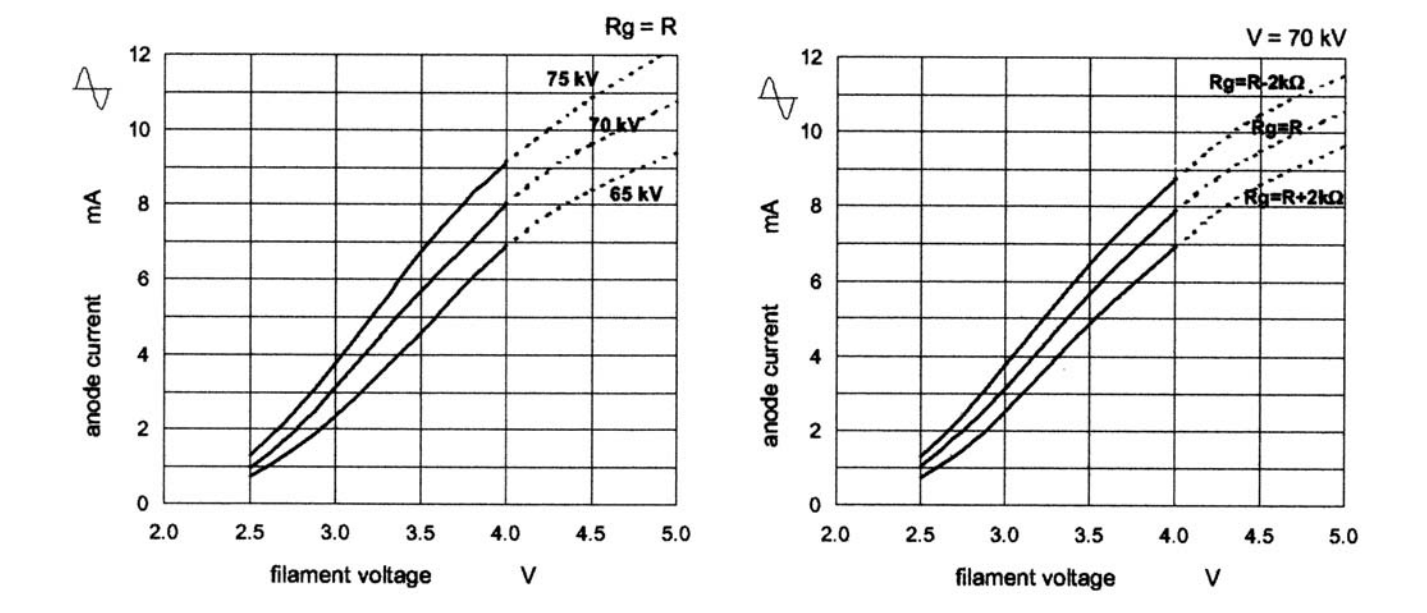

#### OCX / 70-G Emission characteristics

# **X-RAY TUBEHEAD KEY COMPONENTS**

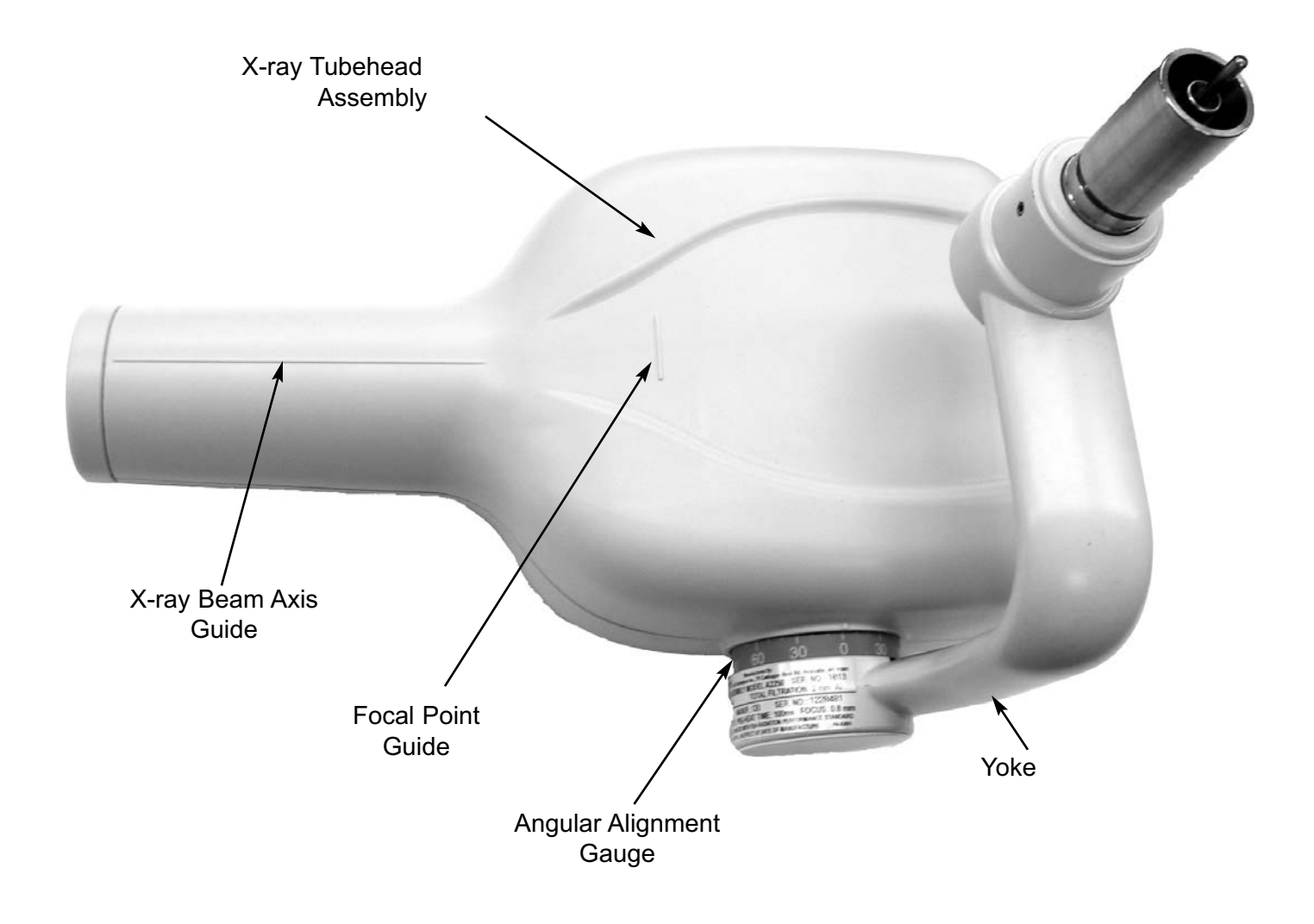

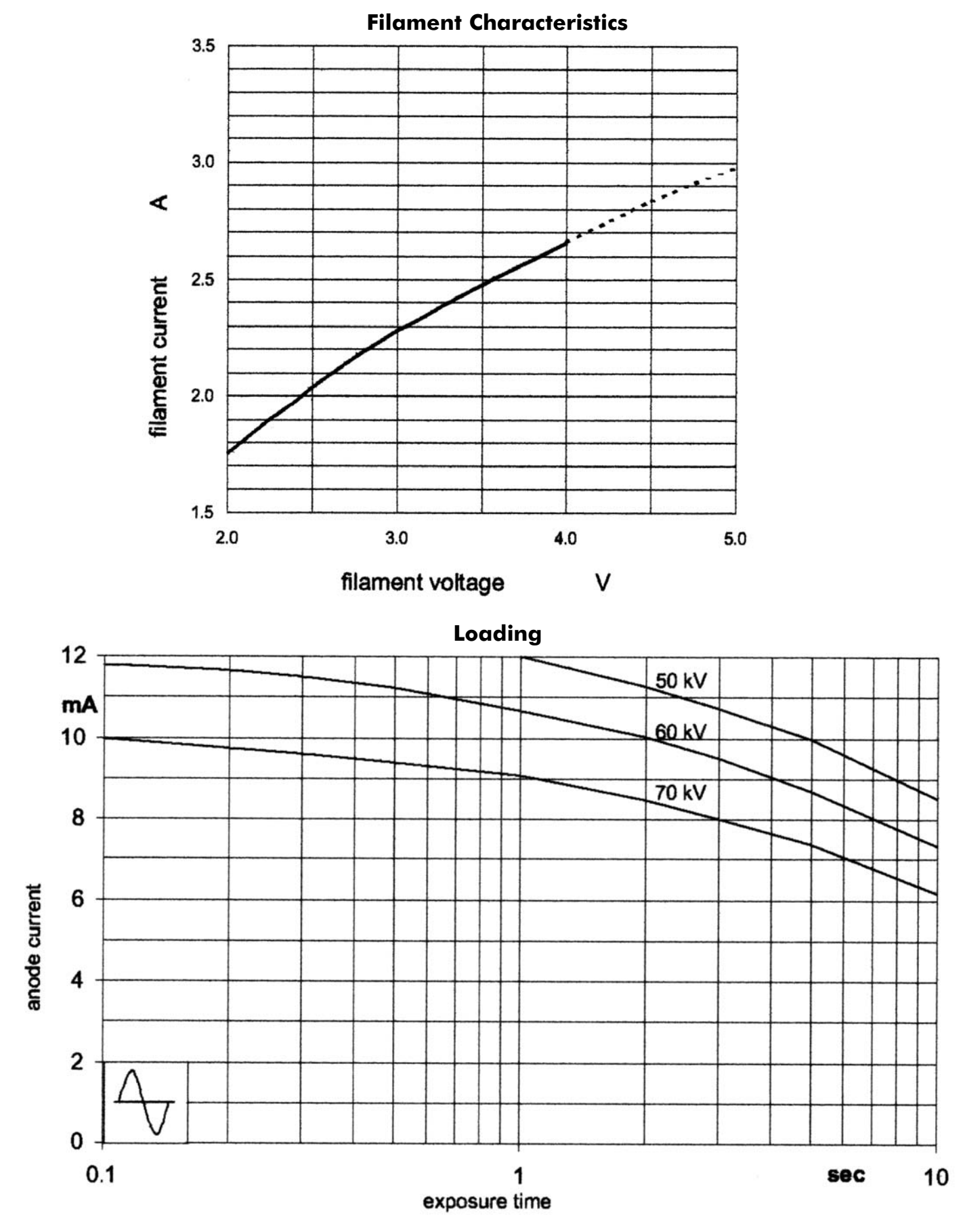

## **X-RAY TUBEHEAD SPECIFICATIONS**

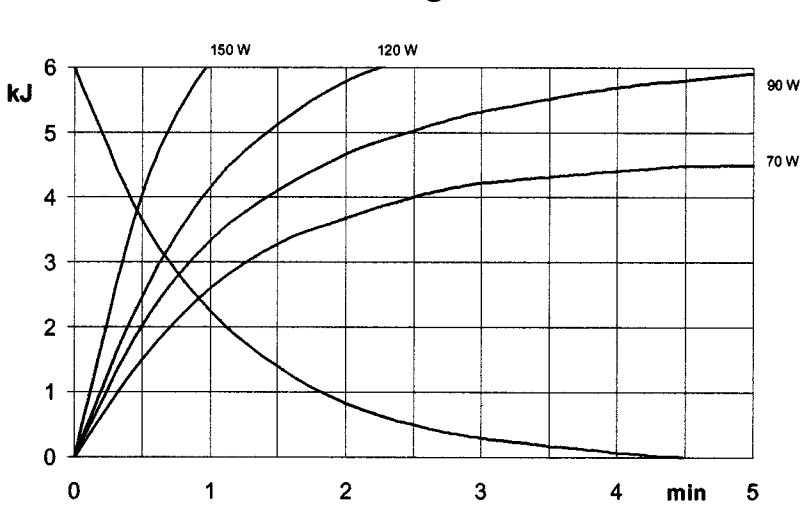

Cooling

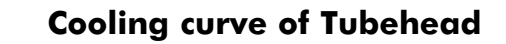

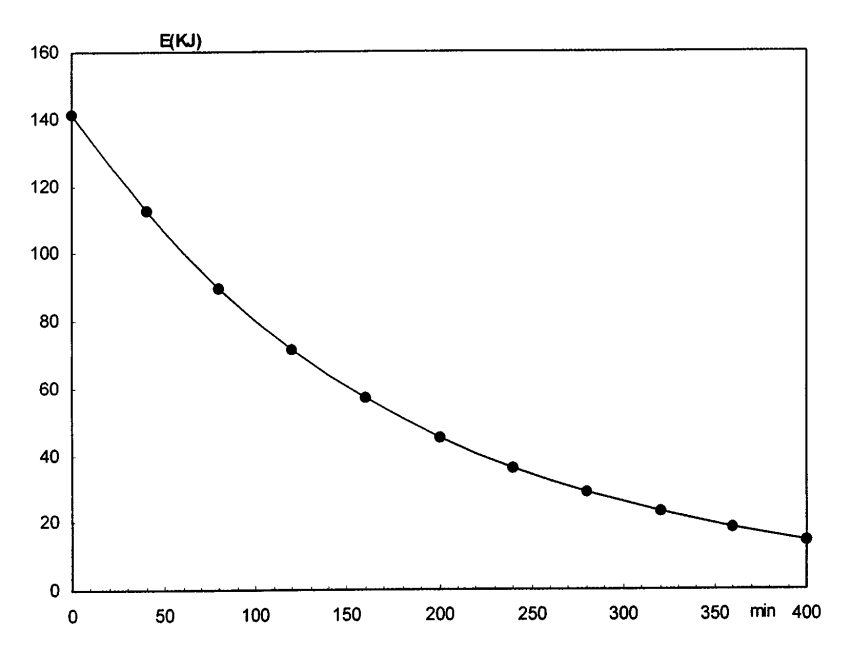

**Note:** Power must be supplied from a dedicated branch circuit rated 15 AMP, 60Hz, 120 Volt. No other equipment may be connected to the branch circuit.

The PROVECTA 70 is designed to be easily transported among patient operatories as needed. Transport the PROVECTA 70 by performing the following procedure:

- 1. Uplug the power line cord from AC wall outlet.
- 2. Hang power line cord on hook of support platform post.
- 3. Lower and lock tubehead to support platform post.
- 4. If necessary. return Handheld Exposure Switch to holder on X-ray Control Panel.
- 5. Unlock 2 wheel casters.
- 6. Using hand grips on support platform post, transport the PROVECTA 70 to next location.
- 7. Locate the PROVECTA 70 in desired area and lock the 2 wheel casters.
- 8. Plug power line cord into AC wall outlet.

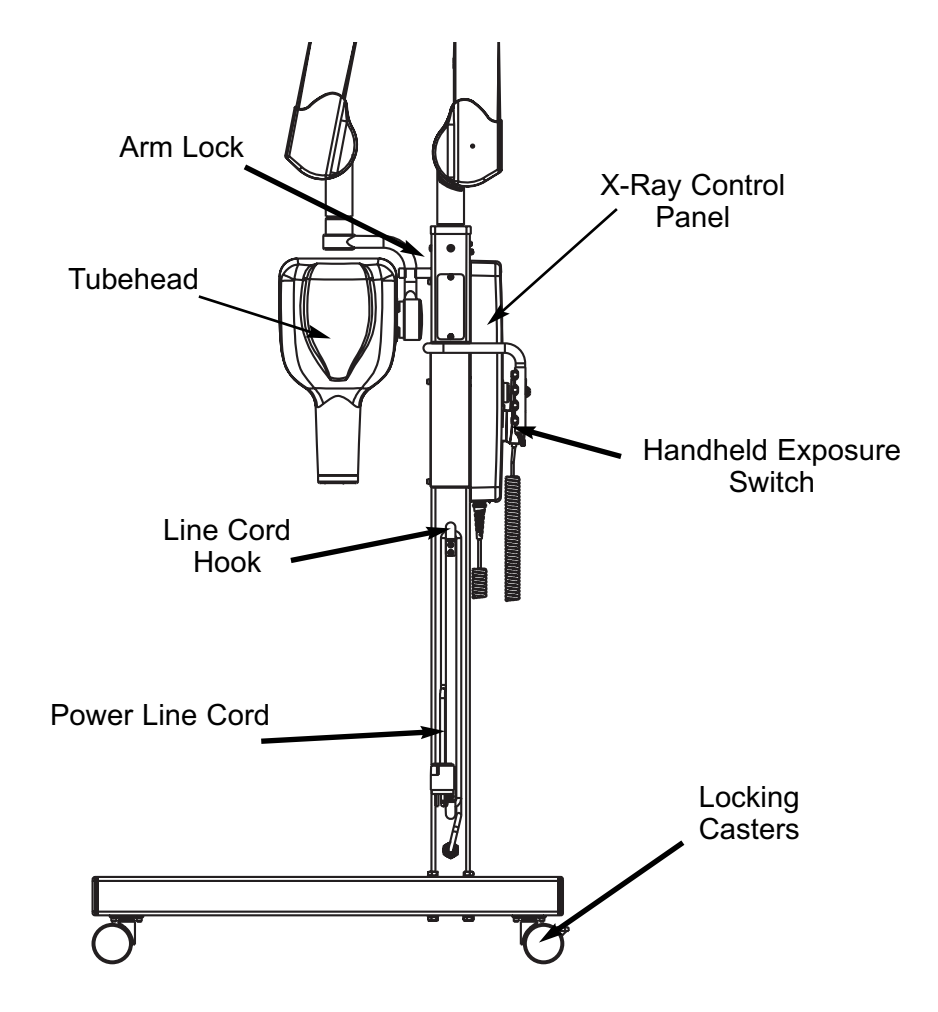

#### **PROVECTA 70 TURN-ON PROCEDURE:**

Turn on the PROVECTA 70 by performing the following procedure:

- 1. Place the Main Power Switch located on the bottom of the X-Ray Control Panel in the ON (1) position.
- 2. Observe that the system self check function initiates and the digital display displays following sequence : a. **Atl** 
  - b. Display Test **8.8.8**.
  - c. Firmware Version (e.g. A)
  - d. Last setting e.g. (e.g. 0.63)
- **Note:** See System Error Messages, pages 31 through 34, for a listing and description of possible start-up error codes.
  - 3. Once the self check function completes successfully, the system starts in the Upper Molar, Adult & Film Processor modes and is ready for operation. Verify associated indicator illumination and exposure time display.
- **Note:** When power is turned off, the system retains the last selected manual and preset modes. Upon turn on, the system resumes operation as set prior to turning off.

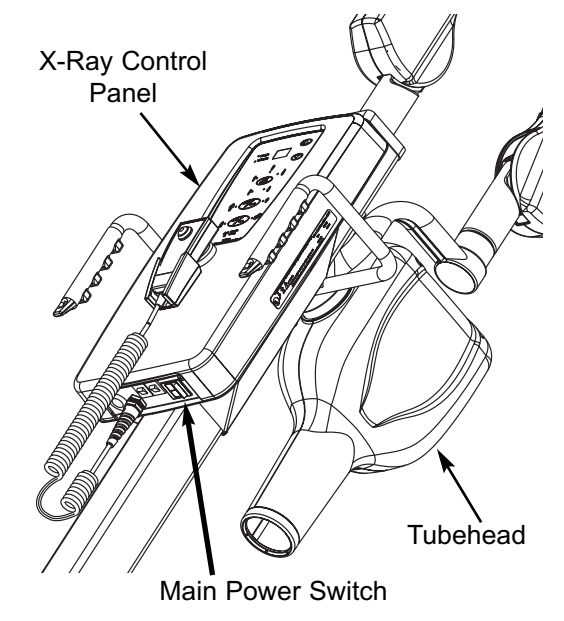

# X-RAY CONTROL PANEL FUNCTIONS

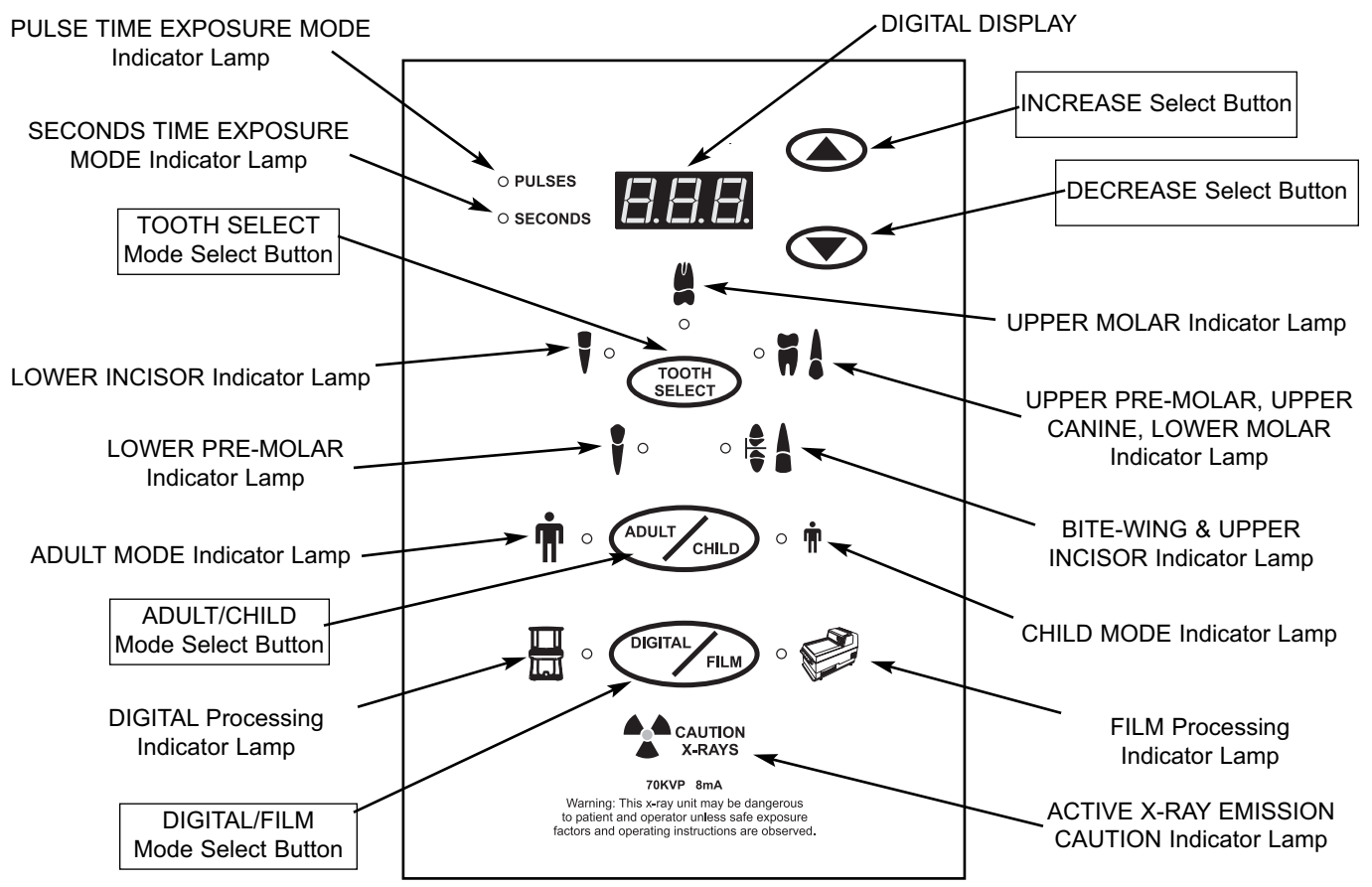

Note: All automatic settings are confirmed by the corresponding LED illumination.

**X-Ray Control Panel -** All functional operating control of the PROVECTA 70 X-Ray is provided by the X-ray Control Panel. It allows both automatic and manual selections of exposure times. The 5 automatic selection functions allow the operator to further choose among 20 pre-set times according to the patient type (adult or child), tooth type and media type (digital or film). An audible signal sounds during any X-ray emission. In addition, this signal is heard to confirm keypad button selection and when certain errors occur. The location of the panel controls and indicators are shown in the preceding illustration, while the function of each is summarized below and described on the following pages.

| DIGITAL DISPLAY Panel                                           | 8.88              | <ul> <li>A 3-character digital display that shows the selected time value (pulses or seconds) during operational phases as follows: <ol> <li>Exposure Preparation Phase - displays the selected exposure time in both automatic or manual modes.</li> <li>Exposure Phase - displays the corrected exposure time adjusted to compensate for variations in the input AC line voltage.</li> <li>Cooling Phase - displays remaining tubehead cooling time.</li> </ol></li></ul> |
|-----------------------------------------------------------------|-------------------|----------------------------------------------------------------------------------------------------|
| INCREASE Select Button                                          |                   | A membrane keypad switch that disables all automatic settings and allows the user to manually increase exposure time as necessary.                                                                                                    |
| DECREASE Select Button                                          |                   | A membrane keypad switch that disables all automatic settings and allows the user to manually decrease exposure time as necessary.                                                                                                    |
| PULSE TIME EXPOSURE MODE<br>Indicator Lamp                      |                   | A LED indicator lamp that illuminates green to confirm selection of the PULSE time mode for Digital Display operation.                                                                                                    |
| SECONDS TIME EXPOSURE MODE<br>Indicator Lamp                    |                   | A LED indicator lamp that illuminates green to confirm selection of the SECONDS time mode for Digital Display operation.                                                                                                    |
| TOOTH SELECT Mode Select Button                                 | TOOTH<br>SELECT   | A membrane keypad switch that allows sequential mode selection of preset exposure time among five different teeth categories as follows:                                                                                                    |
| UPPER MOLAR Indicator Lamp                                      | 4                 | A LED indicator lamp that illuminates green to confirm selection of preset exposure time for the UPPER MOLAR tooth category.                                                                                                    |
| UPPER PRE-MOLAR, UPPER<br>CANINE, LOWER MOLAR<br>Indicator Lamp | ° 🕷 🛔             | A LED indicator lamp that illuminates green to confirm selection of preset exposure time for the UPPER PRE-MOLAR, UPPER CANINE, LOWER MOLAR tooth category.                                                                                                    |
| BITE-WING & UPPER INCISOR<br>Indicator Lamp                     | ∘                 | A LED indicator lamp that illuminates green to confirm selection of preset exposure time for the BITE-WING & UPPER INCISOR tooth category.                                                                                                    |
| LOWER PRE-MOLAR Indicator Lamp                                  | •                 | A LED indicator lamp that illuminates green to confirm selection of preset exposure time for the LOWER PRE-MOLAR tooth category.                                                                                                    |
| LOWER INCISOR Indicator Lamp                                    | •                 | A LED indicator lamp that illuminates green to confirm selection of preset exposure time for the LOWER INCISOR tooth category.                                                                                                    |
| ADULT/CHILD Mode Select Button                                  | ADULTCHILD        | A membrane keypad switch that toggles between selection of preset<br>exposure time for ADULT and CHILD exposure modes as follows:                                                                                                    |
| ADULT MODE Indicator Lamp                                       | <b>•</b> •        | A LED indicator lamp that illuminates green to confirm selection of preset exposure time for the ADULT exposure mode.                                                                                                    |
| CHILD MODE Indicator Lamp                                       | • <b>†</b>        | A LED indicator lamp that illuminates green to confirm selection of preset exposure time for the CHILD exposure mode.                                                                                                    |
| DIGITAL/FILM Mode Select Button                                 | DIGITAL           | A membrane keypad switch that toggles between selection of preset<br>exposure time for DIGITAL and FILM exposure modes as follows:.                                                                                                    |
| DIGITAL Processing Indicator Lamp                               |                   | A LED indicator lamp that illuminates green to confirm selection of preset exposure time for the DIGITAL processing mode.                                                                                                    |
| FILM Processing Indicator Lamp                                  | •                 | A LED indicator lamp that illuminates green to confirm selection of preset exposure time for the FILM processing mode (D-speed film).                                                                                                    |
| ACTIVE X-RAY EMISSION CAUTION<br>Indicator Lamp                 | CAUTION<br>X-RAYS | A LED indicator lamp that illuminates yellow to alert the user that x-ray radiation is present during PROVECTA 70 current operation.                                                                                                    |

#### **INCREASE SELECT BUTTON**

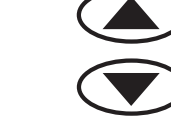

#### **DECREASE SELECT BUTTON**

The INCREASE and DECREASE Select Buttons are membrane keypad switches that allow the user to disable the automatic operating mode default time settings (Adult/Child, Patient Size, Tooth Selection) and manually increase or decrease exposure time as necessary to any of the 44 values shown below in seconds or pulses.

When a manual exposure time setting is desired, press the associated button (Increase or Decrease) once to display the last manually set exposure time. Manually change the time setting in one increment or decrement by releasing the button and then pressing once. Rapid advancement through the 44 time values is accomplished by keeping the button depressed. Release button to set desired exposure time.

Return to the last automatic mode default time settings by pressing any Mode Selection Button (Film/Digital, Adult/Child, Tooth Select).

| TIME VALUES IN SECONDS |      |      |      |      |      |      |      |      |      |      |
|------------------------|------|------|------|------|------|------|------|------|------|------|
| 0.02                   | 0.04 | 0.05 | 0.06 | 0.08 | 0.10 | 0.12 | 0.14 | 0.15 | 0.16 | 0.18 |
| 0.20                   | 0.22 | 0.23 | 0.25 | 0.27 | 0.28 | 0.30 | 0.32 | 0.33 | 0.35 | 0.36 |
| 0.38                   | 0.40 | 0.42 | 0.43 | 0.45 | 0.47 | 0.50 | 0.55 | 0.60 | 0.63 | 0.70 |
| 0.80                   | 0.90 | 1.00 | 1.25 | 1.30 | 1.40 | 1.60 | 2.00 | 2.50 | 3.00 | 3.20 |

| TIME VALUES IN PULSES |    |    |    |    |    |    |     |     |     |     |
|-----------------------|----|----|----|----|----|----|-----|-----|-----|-----|
| 1                     | 2  | 3  | 4  | 5  | 6  | 7  | 8   | 9   | 10  | 11  |
| 12                    | 13 | 14 | 15 | 16 | 17 | 18 | 19  | 20  | 21  | 22  |
| 23                    | 24 | 25 | 26 | 27 | 28 | 30 | 33  | 36  | 38  | 42  |
| 48                    | 54 | 60 | 75 | 78 | 84 | 96 | 120 | 150 | 180 | 192 |

#### TOOTH SELECT MODE SELECT BUTTON

A membrane keypad switch located in the center of the tooth symbols allows sequential mode selection of preset default exposure times for each of the five indicated teeth types. Each time the TOOTH/SELECT Mode Select Button, shown below, is pressed, the associated LED lamp illuminates and an audible signal sounds to indicate selection. Default Preset exposure times are based on D-speed film.

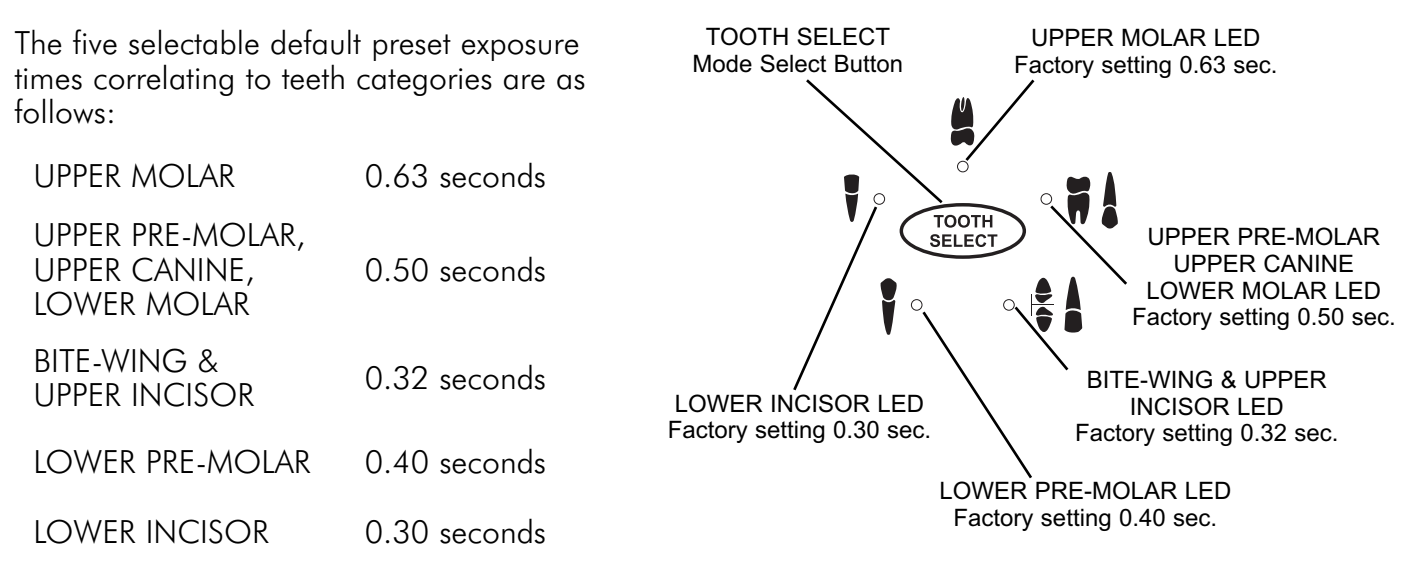

#### ADULT/CHILD MODE SELECT BUTTON

A membrane keypad switch that toggles between selection of preset exposure time for ADULT and CHILD exposure modes. By depressing the button located between the symbols, the selection between Adult and Child modes are made with the resulting change in exposure time. Each time the ADULT/CHILD Mode Select Button is pressed, the associated LED lamp illuminates and an audible signal sounds to indicate selection.

#### **DIGITAL/FILM MODE SELECT BUTTON**

A membrane keypad switch that toggles between automatic exposure settings for specific media types commonly used with the PROVECTA 70. The user can select between D-speed film and digital radiology processing. When the FILM mode is selected the system is set to process film at 100% exposure time of D-speed film. When set in the DIGITAL mode, the exposure time is reduced to values suitable for the use of digital phosphor plate scanners such as A/T ScanX or sensors.

An audible signal is sounded each time the DIGITAL/FILM Mode Select Button is depressed and the associated LED is illuminated to indicate selection.

#### **DEFAULT EXPOSURE TIME SETTINGS**

The following table lists the factory-set default setting combinations available by the operation of the TOOTH SELECT, ADULT/CHILD and FILM/DIGITAL Mode Select Buttons.

#### **PROVECTA 70 Available Preset Exposure Time Setting Combinations**

|                                                |         |        | ſ       | 'n     |         |        |         |        |
|------------------------------------------------|---------|--------|---------|--------|---------|--------|---------|--------|
|                                                | Ľ       |        |         |        |         |        |         |        |
|                                                | SECONDS | PULSES | SECONDS | PULSES | SECONDS | PULSES | SECONDS | PULSES |
| UPPER MOLAR                                    | 0.32    | 19     | 0.63    | 38     | 0.16    | 9      | 0.32    | 19     |
| UPPER PRE-MOLAR<br>UPPER CANINE<br>LOWER MOLAR | 0.25    | 15     | 0.50    | 30     | 0.13    | 8      | 0.25    | 15     |
| BITE WING<br>UPPER INCISOR                     | 0.16    | 10     | 0.32    | 19     | 0.08    | 5      | 0.16    | 10     |
| LOWER PRE-MOLAR                                | 0.20    | 12     | 0.40    | 24     | 0.10    | 6      | 0.20    | 12     |
|                                                | 0.15    | 9      | 0.30    | 18     | 0.08    | 5      | 0.15    | 9      |

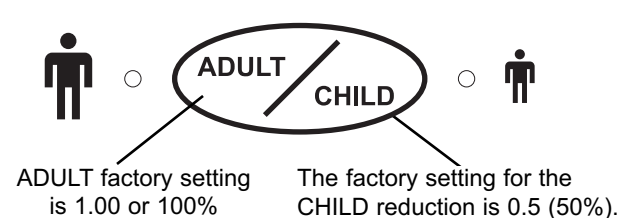

# **KEYPAD OPERATION: CUSTOM PROGRAMMING**

**Note:** When power is turned off, the system retains the last selected manual and preset modes. Upon turn on, the system resumes operation as set prior to turning off.

#### CHANGING DEFAULT SETTINGS TO CUSTOMIZE VALUES

The PROVECTA 70 factory default settings are based on D-speed film exposure with the digital display set to show time values in seconds. These defaults allow automatic operation of the system by the selection of the TOOTH SELECT, ADULT/CHILD and FILM/DIGITAL Mode Select Buttons. Although this automatic operation is adequate for most applications, the PROVECTA 70 may be customized to meet the needs of a specific application or individual preference.

Customize one or all of the six default settings listed below as necessary by performing the procedures provided by the following paragraphs. When all changes have been accomplished, resume operation of the PROVECTA 70 per System Operation instructions provided on page 25.

- 1. Changing Display to Pulses
- 2. Changing Display to Seconds
- 3. Changing Default Tooth Setting
- 4. Changing Default Child Multiplier Ratio
- 5. Changing Film Multiplier Ratio Settings
- 6. Changing Digital Multiplier Ratio Settings

#### **CHANGING DISPLAY TO PULSES**

The PROVECTA 70 is set at the factory to display exposure times in seconds. Perform the following procedure to change the Digital Display panel to show time values in pulses:

- 1. Turn the Power Switch OFF (0) and then to ON (1) again.
- 2. When *Atl* is shown in the Digital Display panel, press and hold the INCREASE (▲) Select Button until *PUL* (pulses) appears in the display window. Verify that the PULSES indicator illuminates on the control panel.
- 3. Release the INCREASE ( $\blacktriangle$ ) Select Button.

#### CHANGING DISPLAY TO SECONDS

When the PROVECTA 70 was changed to display in pulses and there is a need to change the time value back to seconds, perform the following procedure:

- 1. Turn the Power Switch OFF (0) and then to ON (1) again.
- 2. When *Atl* is shown on the Digital Display panel, press and hold the INCREASE (▲) Select Button until *SEC* (seconds) appears in the display window. Verify that the SECONDS indicator illuminates on the control panel.
- 3. Release the INCREASE ( $\blacktriangle$ ) Select Button.

#### **CHANGING DEFAULT TOOTH SETTINGS**

The PROVECTA 70 provides 5 tooth settings and is factory set to start operation in the UPPER MOLAR. Perform the following procedure to change one or all of the default tooth settings:

- 1. Turn the Power Switch OFF (0) and then to ON (1) again.
- 2. When the software version is displayed, A.. will appear along with the software version.
- 3. Press the tooth select button to enter the default tooth setting programming mode.
- 4. When **SEL** is shown on the Digital Display panel, press the INCREASE (▲) Select Button. One of the five tooth select indicator lamps will flash and the Digital Display panel will show the current programmed default exposure setting for the selected tooth.
- 5. Within **ten** seconds, repeatedly press the INCREASE (▲) Select Button until the desired tooth category is selected.
- 6. Press the TOOTH SELECT Mode Select Button to confirm selection.
- 7. The Digital Display panel will flash together with the indicator lamp of the selected tooth to indicate the default setting can be changed.
- 8. Within ten seconds, press the INCREASE (▲) or DECREASE (▼) Select Button to the desired default setting.
- 9. Within ten seconds, press the TOOTH SELECT Mode Select Button to exit the default tooth setting program.
- 10. Repeat steps 1-9 until all desired changes have been made.

#### CHANGING DEFAULT CHILD MULTIPLIER RATIO

The PROVECTA 70 default Child setting is 50% of the adult setting. Perform the following procedure to change the default child mode multiplier ratio setting:

- 1. Turn the Power Switch OFF (0) and ON (1) again.
- 2. When the software version is displayed **A**.. press the ADULT/CHILD Mode Select Button to enter the CHILD multiplier ratio programming mode.
- 3. When **CHI** is shown on the Digital Display panel, press the TOOTH SELECT Mode Select Button to confirm selection.
- 4. Verify that the Digital Display panel shows the factory setting of **0.50**.
- 5. Within 10 seconds press the INCREASE (▲) or DECREASE (▼) Select Button to set the desired multiplier ratio with respect to D-speed film.
- 6. Within 10 seconds press the TOOTH SELECT Mode Select Button to select.

# **KEYPAD OPERATION: CUSTOM PROGRAMMING**

**Note:** If using film other than D-Speed film, change the film multiplier ratio as recommended by the film manufacturer prior to use.

#### CHANGING FILM MULTIPLIER RATIO SETTING

The PROVECTA 70 default FILM setting is 100% of D-speed film exposure time. Perform the following procedure to change the default film multiplier ratio setting:

- 1. Turn the Power Switch OFF (0) and ON (1) again.
- 2. When the software version is displayed **A**.. press the DIGITAL/FILM Mode Select Button to enter the DIGITAL/FILM multiplier ratio programming mode.
- 3. When **FIL** is shown on the Digital Display panel, press the TOOTH SELECT Mode Select Button to confirm selection.
- 4. Verify that the Digital Display panel shows the factory setting of **1.00** (100% of D-speed film exposure time).
- 5. Within 10 seconds press the INCREASE (▲) or DECREASE (▼) Select Button to set the desired multiplier ration with respect to D-speed film exposure time.
- 6. Within 10 seconds press the TOOTH SELECT Mode Select Button to select.

#### CHANGING DIGITAL MULTIPLIER RATIO SETTING

The PROVECTA 70 default DIGITAL setting is 50% of the FILM setting (D-speed film exposure time). Perform the following procedure to change the default digital media multiplier ratio settings:

- 1. Turn the Power Switch OFF (0) and ON (1) again.
- 2. When the software version is displayed **A**.. press the DIGITAL/FILM button to enter the DIGITAL/FILM multiplier ratio programming mode.
- 3. When *FIL* is shown on the Digital Display panel, press the INCREASE (▲) Select Button.
- 4. Verify that the Digital Display panel shows **DIG**.
- 5. Press the TOOTH SELECT Mode Select Button to confirm selection.
- 6. Verify that the Digital Display panel shows the factory setting of **0.50**.
- 7. Within 10 seconds press the INCREASE (▲) or DECREASE (▼) Select Button to set the desired multiplier ratio with respect to D-speed film exposure time.
- 8. Within 10 seconds press the TOOTH SELECT Mode Select Button to select.

#### FACTORY RESET

Performing factory reset returns all operating values and settings of the PROVECTA 70 to the values set at the factory during manufacture. Refer to the PROVECTA 70 Available Preset Exposure Time Setting Combinations table on page 25 for a listing of the factory-set default exposure settings. Make sure to write down all manually customized settings prior to performing the factory reset sequence. Any settings changed during operation will be lost upon completion of reset. Reset all operating values and settings by performing the following procedure.

- 1. Turn the Power Switch OFF (0) and then to ON (1) again.
- 2. When the initials **Atl** appear in the Digital Display panel, press and hold the DECREASE (▼) Select Button until **FAC** (Factory Reset) appears in the display.
- 3. Verify that the display shows 0.63 seconds and the SECONDS, UPPER MOLAR, ADULT, AND FILM LED indicator lamps are illuminated. The PROVECTA 70 is now reset to operate with the factory-set default settings.

#### SETTING THE EXPOSURE

The PROVECTA 70 is normally operated in the automatic operation mode where the selection combinations of the TOOTH SELECT, ADULT/CHILD and FILM/DIGITAL Mode Select Buttons provide 20 separate default exposure settings for specific exposure applications. These preset exposure time values (seconds or pulses) associated with the mode select button setting combinations are displayed as shown in the table below. The suggested exposure times are based on D-speed film exposure.

**Note:** Keypad button selection is confirmed by the sounding of an audible signal and illumination of the corresponding indicator lamp .

**Automatic Exposure Time Selection -** Perform the following procedure to set the PROVECTA 70 to operate in the automatic mode using preset exposure time values.

- 1 Press any Mode Selection Button (TOOTH SELECT ADULT CHILD) (Tooth Select, Film/Digital, Adult/Child) to initiate the automatic exposure mode of operation.
- Press the ADULT/CHILD Mode Select Button to select the patient size parameter.
   Verify that the corresponding Adult Mode or A Child Mode indicator lamp illuminates and audible signal sounds for the desired preset exposure setting selection.
- 3. Press the DIGITAL/FILM Mode Select Button to select the type of media processing. Verify that the corresponding indicator lamp Digital Mode or Film Mode illuminates and audible signal sounds for the desired preset exposure setting selection.
- 4. Press the TOOTH SELECT Mode Select Button to sequentially advance through the 5 tooth categories until the corresponding indicator lamp illuminates for the desired tooth type selection. The resultant exposure setting is shown on the Digital Display in seconds or pulses as required.

|                                                |         | ŗ      | Îr      |        |         |        |         |        |
|------------------------------------------------|---------|--------|---------|--------|---------|--------|---------|--------|
|                                                | L<br>L  |        | Ø       |        |         |        | P       |        |
|                                                | SECONDS | PULSES | SECONDS | PULSES | SECONDS | PULSES | SECONDS | PULSES |
| UPPER MOLAR                                    | 0.32    | 19     | 0.63    | 38     | 0.16    | 9      | 0.32    | 19     |
| UPPER PRE-MOLAR<br>UPPER CANINE<br>LOWER MOLAR | 0.25    | 15     | 0.50    | 30     | 0.13    | 8      | 0.25    | 15     |
| BITE WING<br>UPPER INCISOR                     | 0.16    | 10     | 0.32    | 19     | 0.08    | 5      | 0.16    | 10     |
| LOWER PRE-MOLAR                                | 0.20    | 12     | 0.40    | 24     | 0.10    | 6      | 0.20    | 12     |
|                                                | 0.15    | 9      | 0.30    | 18     | 0.08    | 5      | 0.15    | 9      |

#### **PROVECTA 70 Available Preset Exposure Time Setting Combinations**

## SYSTEM OPERATION

**Note:** If using other than D-Speed film, change the film multiplier ratio as recommended by the film manufacturer prior to use (refer to the section on Custom Programming on page 22).

The PROVECTA 70 also allows the user to manually set exposure settings to meet the needs of specific patient applications or individual user preference. Using the INCREASE ( $\blacktriangle$ ) or DECREASE ( $\triangledown$ ) Select Buttons, the manual exposure selection mode enables the user to set exposure time values (seconds or pulses) as required. These user-set exposure time values offer 44 specific value settings shown in the tables below.

**Manual Exposure Time Selection-** Perform the following procedure to set the PROVECTA 70 to operate in the manual exposure selection mode using user-set exposure time values.

- Press either the INCREASE (▲) or DECREASE (▼) Select Buttons to initiate the manual exposure selection mode of operation. The Digital Display panel shows the last manually set exposure time.
- Note: When set in the manual exposure selection mode, exposure time is increased by pressing the INCREASE (▲) Select Button and decreased by pressing the DECREASE (▼) Select Button. The resultant exposure setting is shown on the Digital Display panel in seconds or pulses.
- Press either the INCREASE (▲) or DECREASE (▼) Select Buttons once to manually .change the time setting in one increment or decrement. Rapid advancement through the entire range of 44 time values is accomplished by keeping the button depressed. Release button to set desired exposure time.
- 3. Verify that the desired exposure time value is shown on the Digital Display panel.

| TIME VALUES IN SECONDS |      |      |      |      |      |      |      |      |      |      |
|------------------------|------|------|------|------|------|------|------|------|------|------|
| 0.02                   | 0.04 | 0.05 | 0.06 | 0.08 | 0.10 | 0.12 | 0.14 | 0.15 | 0.16 | 0.18 |
| 0.20                   | 0.22 | 0.23 | 0.25 | 0.27 | 0.28 | 0.30 | 0.32 | 0.33 | 0.35 | 0.36 |
| 0.38                   | 0.40 | 0.42 | 0.43 | 0.45 | 0.47 | 0.50 | 0.55 | 0.60 | 0.63 | 0.70 |
| 0.80                   | 0.90 | 1.00 | 1.25 | 1.30 | 1.40 | 1.60 | 2.00 | 2.50 | 3.00 | 3.20 |

| TIME VALUES IN PULSES |    |    |    |    |    |    |     |     |     |     |
|-----------------------|----|----|----|----|----|----|-----|-----|-----|-----|
| 1                     | 2  | 3  | 4  | 5  | 6  | 7  | 8   | 9   | 10  | 11  |
| 12                    | 13 | 14 | 15 | 16 | 17 | 18 | 19  | 20  | 21  | 22  |
| 23                    | 24 | 25 | 26 | 27 | 28 | 30 | 33  | 36  | 38  | 42  |
| 48                    | 54 | 60 | 75 | 78 | 84 | 96 | 120 | 150 | 180 | 192 |

#### **EXPOSURE EMISSION PROCEDURE**

- 1. Introduce the film plate or sensor into the patient's mouth according to the chosen technique (bisecting or parallel).
- 2. Move the Tubehead beam limiter near the patient and direct it exactly towards the tooth under examination.
- 3. Arrange the Tubehead with an angle suitable for the required exposure and positioning.
- 4. Select exposure time value via either the automatic or manual exposure time operating mode as follows:
  - a. Set automatic exposure settings for specific patient size, media type and tooth type per procedure of page 25.
  - b. Set manual exposure settings as necessary per procedure of page 26.
- 5. Move as far away as the hand control cable allows, in a direction opposite to the X-ray beam emission while maintaining visual contact with the X-ray Control panel and the patient.
- 6. Press the X-ray Exposure button and **hold it** depressed throughout the entire exposure.
- 7. The X-ray emission condition is indicated by the illumination of the ACTIVE X-RAY EMISSION CAUTION Indicator Lamp CAUTION and an audible signal sounding.
- 8. At the end of the exposure, the system starts the Tubehead cooling cycle, which is 32 times the exposure time. The remaining cooling time is shown on the Digital Display panel.

#### **WARNINGS:**

- The X-ray Exposure button is a "Dead Man" control. The button must be kept depressed throughout the entire exposure. Releasing the button before the end of the exposure terminates the emission. When this happens the the exposure time display flashes, while the other panel indicators extinguish. The flashing display lasts until either the INCREASE (▲) or DECREASE (▼) button is depressed. At that time, system operation resumes in the tubehead cooling cycle and the display shows remaining cooling time.
- If the combination of low AC line voltage and long exposure time results in a corrected exposure time of more than 4.00 seconds (240 pulses), the system will inhibit the exposure. In this case, the display shows the corrected exposure time. Reset the unit by pressing the INCREASE (▲) or DECREASE (▼) button and reduce the exposure setting so as not exceed 4.00 seconds (240 pulses).
- If the AC line voltage reaches minimum/maximum operating limits, the display shows the following: Error Code "LLL" denotes that the voltage is too low (under 106 Volts). Error Code "HHH" denotes that the voltage is too high (over 134 Volts).

Contact your Air Techniques authorized Dealer for service when either code is displayed.

#### **READING THE EXPOSURE COUNTER**

- 1. Simultaneously press and hold the INCREASE (▲) and DECREASE (▼) Select Buttons for more than 3 seconds.
- 2. When **P20** is shown on the Digital Display panel, release the INCREASE (▲) and DECREASE (▼) Select Buttons.
- 3. Press either the INCREASE (▲) or DECREASE (▼) Select Button to display the number of exposures in thousands (e.g. 004=4,000).
- 4. Press the INCREASE (▲) or DECREASE (▼) Select Button to display the number of exposures up to 999 (e.g. 354).
- 5. The total number of exposures is 4,000 + 354 = 4,354.
- 6. Press the TOOTH SELECT Button to exit the exposure counter mode.

## SYSTEM REACH AND STORAGE DIMENSIONS

The following illustration shows the operational footprint and the necessary space required to store the PROVECTA 70.

**Note:** With the casters unlocked the PROVECTA 70 X-ray Support Platform allows 360-degree movement, which is only limited by the connection of the AC power cord .

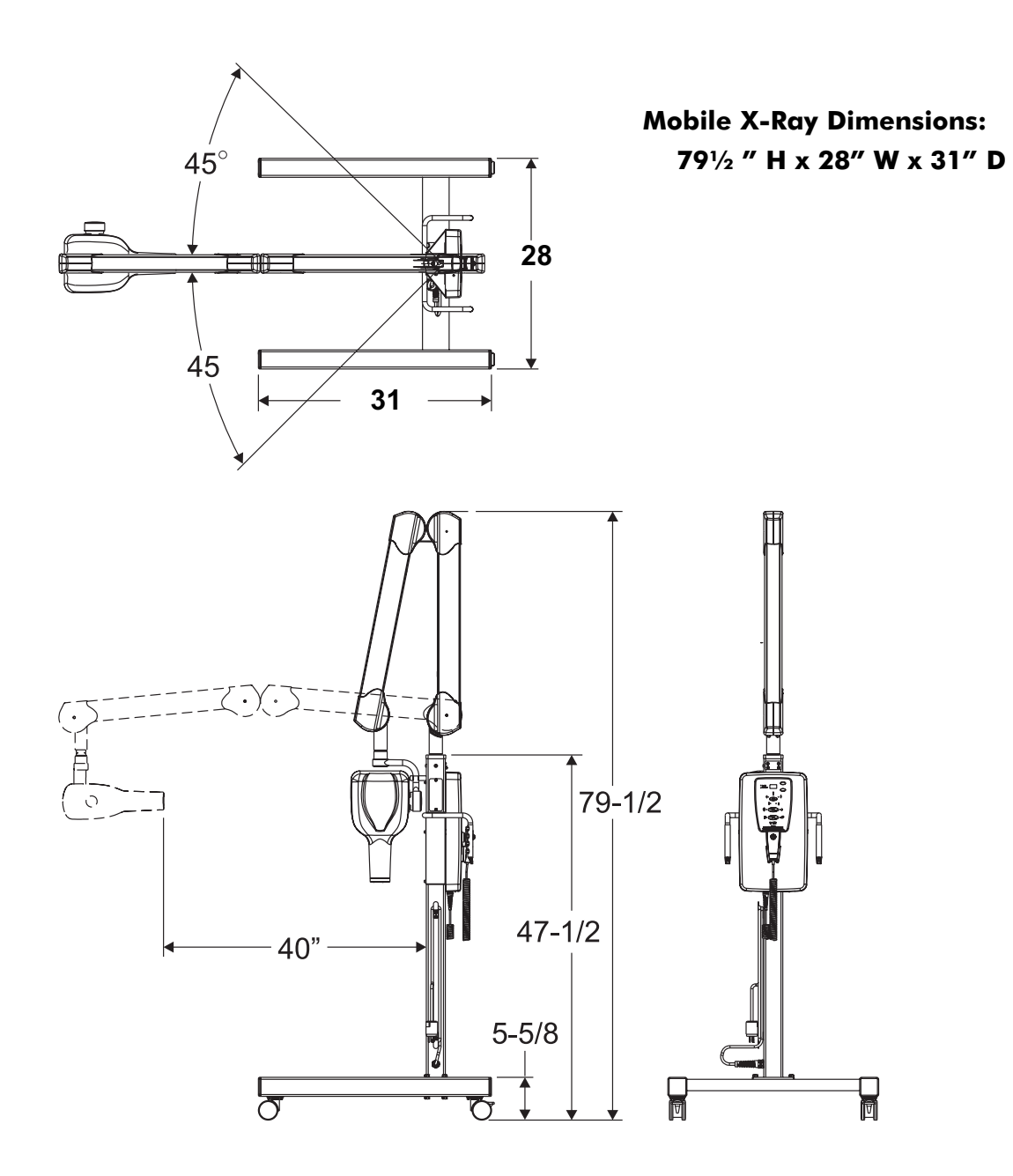

#### CHECKS AND CORRECTION OF POSSIBLE FAULTS IN DENTAL RADIOGRAPHS

#### TYPICAL DEFECTS OF INTRA-ORAL RADIOLOGY

#### - Light Radiographs:

Possible causes:

- Insufficient exposure to X-ray (short time)
- Poor film processing technique
- Insufficient development time
- Deteriorated developer / contaminated developer
- Developer temperature below recommended value
- Incorrect developing fluid dilution
- Expired film

#### - Dark Radiographs:

Possible causes:

- Excessive exposure to X-ray (long time)
- Film exposed to light / secondary X-ray exposure
- Poor film processing techniques
- Contaminated developer
- Excessive development time
- Developer temperature above recommended value
- Incorrect developing fluid dilution
- Expired film

#### - Blurred Radiographs (details not visible):

Possible causes:

- The patient moved
- The tubehead moved

#### - Radiographs with Herringbone Marks:

Some intra-oral films are provided with a thin lead foil having a herringbone type mark on its lower side. These films may be exposed to radiation on one side only. If the film is exposed on the wrong side, the lead foil will absorb a large amount of radiation during exposure. The result will be a lighter radiograph and the film will show herringbone marks.

#### PARTIALLY EXPOSED RADIOGRAPHS

Possible causes:

- X-ray Tubehead positioned incorrectly with respect to the imaging media
- Low developer fluid level, with resulting partial film development
- Two or more films placed against each other during development

#### **CLOUDED RADIOGRAPHS**

Possible causes:

- Outdated film (check expiration date)
- Film accidentally exposed to X-ray
- Film accidentally exposed to other natural or artificial light sources
- Improper development technique

#### **RADIOGRAPHS SHOWING A BLACK LINE**

This line appears when the film is excessively folded

#### RADIOGRAPHS SHOWING SIGNS OF ELECTROSTATIC ELECTRICITY

When a film is compressed too much and the air is dry, static electricity may occur, which displays black marks.

#### **RADIOGRAPHS WITH CHEMICAL SPOTS**

Developer or fixer fluid spattered on the film before development and fixing procedures produces spots on the radiograph; such spots are:

- dark, when caused by developer fluid
- light when caused by fixer fluid

#### **RADIOGRAPHS WITH EMULSION COMING OFF**

If the film is kept in a hot water bath too long (e.g. throughout the whole night), or in the developer solution too long, the emulsion may become softer and partially come off the film base. After development, the film will show scratches.

#### TYPICAL DEFECTS CAUSED BY INCORRECT POSITIONING

#### - Radiographs with Elongated or Shortened Image:

The main beam is not perpendicular to the bisecting angle formed by the tooth longitudinal axis and the film.

#### - Radiographs with Stretched Out Tip of Tooth

Probably caused by excessive film folding or bending inside patient's mouth.

To ensure the safe and effective performance of the PROVECTA 70 follow the proper operation as described by the instructions in this manual.

Periodic maintenance is determined by observations made by the operator and/or an Air Techniques Authorized Dealer Field Service Technician. Refer to the PROVECTA 70 Mobile Intraoral X-Ray System Installation & Service Manual for information pertaining to the installation and servicing of the PROVECTA 70 Mobile Intraoral X-Ray System.

#### **WARNING:** PRE-OPERATION CHECKS MUST BE PERFORMED BEFORE THE **PROVECTA 70** SYSTEM IS OPERATED. IF ANY PROBLEMS OR ANOMALIES ARE NOTED, DO NOT OPERATE THE UNIT AND CONTACT YOUR AIR TECHNIQUES AUTHORIZED DEALER FOR SERVICE.

The operator should observe before any operating session that:

- the unit is solidly secured on its mobile support platform
- the scissor arms are correctly balanced and stable
- the Tubehead is free from oil residues
- the Exposure switch cable is not damaged
- there is no external damage on the X-Ray unit
- the scissor arms are correctly balanced and stable
- the labels and keypad surface are properly secured

### SYSTEM ERROR MESSAGES

#### ERROR MESSAGES

The PROVECTA 70 has been designed with safety features to protect the patient and operator in case of failure of an electrical component. The system automatically checks for errors and will report a malfunction by means of an error code on the X-ray Control Panel display. These error codes are shown in the table on the following pages. The table lists the code, identifies the potential source of the problem and recommends the corrective action required by the operator to clear the error.

#### **WARNING:** WHEN A PROBLEM IS DETECTED FOLLOW THE IDENTIFIED "ACTION REQUIRED" IN THE ERROR CODE TABLE BELOW AND CALL YOUR AIR TECHNIQUES AUTHORIZED DEALER FOR SERVICE AS REQUIRED.

#### FOR PROPER MAINTENANCE AND SAFETY, SERVICE MUST BE PERFORMED ONLY BY AN AIR TECHNIQUES AUTHORIZED DEALER SERVICE TECHNICIAN.

WARNING:IMMEDIATELY REMOVE POWER IF ERROR CODE E02 APPEARS ON THE<br/>ERRORERRORDISPLAY AND A PULSATING AUDIBLE TONE IS HEARD.CODEX-RAY GENERATION IS CONTINUOUS AND THE POWER SWITCH MUST<br/>E02E02BE SET TO THE OFE (0) POSITION TO END EMISSIONS

<sup>02</sup> BE SET TO THE OFF (0) POSITION TO END EMISSIONS.

CALL YOUR AIR TECHNIQUES AUTHORIZED DEALER FOR SERVICE.

# SYSTEM ERROR MESSAGES

| ERROR<br>CODE | AUDIBLE<br>SIGNAL         | SOURCE OF ANOMALY                                                                                         | ACTION REQUIRED                                                                                                    |
|---------------|---------------------------|----------------------------------------------------------------------------------------------------|----------------------------------------------------------------------------------------------------|
| E01           | None                      | The X-ray relay is closed when power is turned on.<br><b>X-RAY GENERATION IS INHIBITED.</b>               | Test with Tubehead Simulator.<br>Reset power by turning the Main Power<br>Switch OFF (0) and ON (I).<br>If E01 error repeats, replace the X-ray                                             |
|               |                           | Voltage is present at the Tubehead when power is turned ON (I).                                           | IMMEDIATELY REMOVE POWER. TURN<br>THE POWER SWITCH TO OFF (0).                                                                                                    |
| E02           | Continuously<br>Pulsating | This is a result of multiple component failures.                                                          | Reset power by turning the Main Power<br>Switch OFF (0) and then ON (I).                                                                                                    |
|               |                           | X-RAY GENERATION IS CONTINUOUS.                                                                           | If E02 error repeats, replace the X-ray Control Panel.                                                                                                    |
| E05           | None                      | The main or Remote Exposure Switch is depressed when power is turned ON (I).                              | Check that the switches are not<br>depressed.<br>Reset power by turning the Main Power<br>switch OFF (0) and then ON (I).                                                                   |
|               |                           | X-RAY GENERATION IS INHIBITED.                                                                            | If E05 error repeats check the<br>switches and cables for defects or short<br>circuits. Replace Switch assembly.                                                                            |
|               |                           | The DIGITAL/FILM button is depressed when power is turned ON (I).                                         | Check that the Control Panel switch is<br>not depressed.                                                                                                    |
| E07           | None                      | X-RAY GENERATION IS INHIBITED.                                                                            | switch OFF (0) and then ON (I).<br>If E07 error repeats, replace Membrane<br>Assembly.                                                                                                    |
|               |                           | The INCREASE button (▲) is depressed when power is turned ON (I).                                         | Check that the Control Panel switch<br>(▲) is not depressed.                                                                                                    |
| E08           | None                      | X-RAY GENERATION IS INHIBITED.                                                                            | switch OFF (0) and then ON (I).<br>If E08 error repeats, replace Membrane<br>Assembly.                                                                                                    |
|               |                           | The DECREASE (▼) button is depressed when power is turned ON (I).                                         | Check that the Control Panel switch<br>(♥) is not depressed.                                                                                                    |
| E09           | None                      | X-RAY GENERATION IS INHIBITED.                                                                            | switch OFF (0) and then ON (I).<br>If E09 error repeats, replace Membrane<br>Assembly.                                                                                                    |
| E10           | None                      | The ADULT/CHILD button is depressed when power is turned ON (I).<br><b>X-RAY GENERATION IS INHIBITED.</b> | Check that the Control Panel switch is<br>not depressed.<br>Reset power by turning the Main Power<br>switch OFF (0) and then ON (I).<br>If E10 error repeats, replace Membrane<br>Assembly. |

# SYSTEM ERROR MESSAGES

| ERROR<br>CODE | .941AUDIBLE<br>SIGNAL     | SOURCE OF ANOMALY                                                                                                    | ACTION REQUIRED                                                                                                    |
|---------------|---------------------------|----------------------------------------------------------------------------------------------------|----------------------------------------------------------------------------------------------------|
| E12           | None                      | The TOOTH SELECT button is depressed when power is turned ON (I).                                                                                                    | Check that the Control Panel switch is<br>not depressed.<br>Reset power by turning the Main<br>Power switch OFF (0) and then ON (I).<br>If E12 error repeats, replace<br>Membrane Assembly                                                                                                    |
| E20           | None                      | The X-ray relay is not closing within the required time after the Exposure Switch is pressed.<br>X-RAY GENERATION IS INHIBITED.                                                                                               | Test with Tubehead Simulator.<br>Reset power by turning the Main<br>Power Switch OFF (0) and ON (I).<br>If E20 error repeats, replace the X-ray<br>Control Panel.                                                                                                    |
| E21           | Continuously<br>Pulsating | The X-ray relay is not opening within<br>the required time after the exposure is<br>completed.<br>X-RAY GENERATION IS TERMINATED BY A<br>SAFETY TIMER.                                                                        | IMMEDIATELY REMOVE POWER. TURN<br>THE POWER SWITCH TO OFF (0).<br>Test with Tubehead Simulator.<br>Reset power by turning the Main<br>Power switch OFF (0) and then ON (I).<br>If E21 error repeats, replace the X-ray<br>Control Panel.                                                                                                    |
| E22           | None                      | The X-ray triac is not closing within the required time after the Exposure Switch is pressed.<br>X-RAY GENERATION IS INHIBITED.                                                                                               | Test with Tubehead Simulator.<br>Reset power by turning the Main<br>Power Switch OFF (0) and ON (I).<br>If E22 error repeats, replace the X-ray<br>Control Panel.                                                                                                    |
| E23           | Continuously<br>Pulsating | The X-ray triac is not opening within the<br>required time after the exposure is<br>completed or the Tubehead is not<br>connected to the X-ray control.<br><b>X-RAY GENERATION IS TERMINATED BY A</b><br><b>SAFETY TIMER.</b> | <b>IMMEDIATELY REMOVE POWER. TURN</b><br><b>THE POWER SWITCH TO OFF (0).</b><br>Test with Tubehead Simulator.<br>Reset power by turning the Main<br>Power switch OFF (0) and then ON (I).<br>If E23 error repeats, replace the X-ray<br>Control Panel.<br>If E23 error does not repeat, turn the<br>Main Power switch OFF (0) and verify<br>that the resistance at the wires going<br>to the Tubehead is nominally 1.5 ohms.<br>If not, remove the Tubehead and verify<br>the resistance at the Tubehead<br>connector is nominally 1.5 ohms.<br>If not, replace the Tubehead.<br>If yes, check the wiring in the fixed and<br>scissor arms |

# SYSTEM ERROR MESSAGES

| ERROR CODE                                       | AUDIBLE<br>SIGNAL | SOURCE OF ANOMALY                                                                                                    | ACTION REQUIRED                                                                                                    |
|--------------------------------------------------|-------------------|----------------------------------------------------------------------------------------------------|----------------------------------------------------------------------------------------------------|
| E25                                              | None              | The X-ray emission exceeds the<br>programmed time and is<br>terminated by the hardware<br>timer at nominally 5.5 seconds.                                          | Test with Tubehead Simulator.<br>Reset power by turning the Main<br>Power Switch OFF (0) and ON (I).<br>If E25 error repeats, replace the X-ray<br>Control Panel.                           |
| LLL                                              | None              | The AC input line voltage is less<br>than 106 Volts when the<br>Exposure Switch is pressed.<br><b>X-RAY GENERATION IS INHIBITED.</b>                               | Press the INCREASE (▲) or<br>DECREASE (▼) buttons to reset the<br>display.<br>If LLL error repeats, check the AC line<br>voltage at the input terminals to the X-<br>ray Control Panel      |
| ннн                                              | None              | The AC input line voltage is greater than 134 Volts when the Exposure Switch is pressed.                                                                           | Press the INCREASE (▲) or<br>DECREASE (▼) buttons to reset the<br>display.<br>If HHH error repeats, check the AC<br>line voltage at the input terminals to<br>the X-ray Control Panel       |
| Greater than<br>4.00 seconds<br>or<br>240 pulses | None              | The combination of low AC input<br>line voltage and long selected<br>exposure time when the<br>Exposure Switch is pressed<br><b>X-RAY GENERATION IS INHIBITED.</b> | Press the INCREASE (▲) or<br>DECREASE (▼) buttons to reset the<br>display.<br>Reduce the selected exposure time<br>such that the corrected time is less<br>than 4.00 seconds or 240 pulses. |
| Flashing<br>Exposure<br>Time                     | None              | The Exposure Switch was<br>released prior to the completion<br>of the programmed X-ray<br>emission time.<br>X-RAY GENERATION WAS<br>PREMATURELY TERMINATED.        | Press the INCREASE (▲) or<br>DECREASE (▼) buttons to reset the<br>display.                                                                                                    |

Air Techniques is a leading manufacturer of fine dental equipment from air and vacuum systems and x-ray film processors, to an impressive line of new products incorporating the most recent technological advances. These new products, vital components of the innovative dental practice, include intraoral cameras, air abrasion systems, rapid curing and bleaching systems, a digital imaging system which utilizes phosphor plate technology, and most recently, an intraoral X-ray system.

Air Techniques has been manufacturing quality products for the dental professional since 1962.

- Acclaim Intraoral Digital Video Camera System
- ☐ AirDent™ II / AirDent II CS™
- ☐ AirStar®
- □ Guardian<sup>™</sup> Amalgam Collector
- A/T 2000® XR
- □ ARC Light®
- □ Peri-Pro®
- □ Provecta 70™
- ❑ ScanX<sup>™</sup>
- SLC
- □ STS™
- ❑ VacStar™
- U VistaCam Omni®
- □ VistaCam Omni® ic4

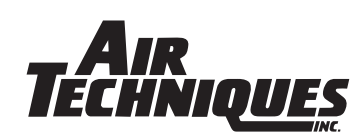

#### **CORPORATE HEADQUARTERS**

 70 Cantiague Rock Road, P. O. Box 870, Hicksville, New York 11802-0870

 1-800-AIR-TECH
 (516) 433-7676
 FAX: (516) 433-7684

 (1-800-247-8324)
 FAX: (516) 433-7684

#### WESTERN FACILITY

291 Bonnie Lane, Suite 101, Corona, CA 928801-800-822-2899(951) 898-8555FAX: (951) 898-7646

www.airtechniques.com

©Air Techniques, Inc. 2005 P/N A2741 Rev. C